## How to Modify a User

1. On the main menu, Press user manager.

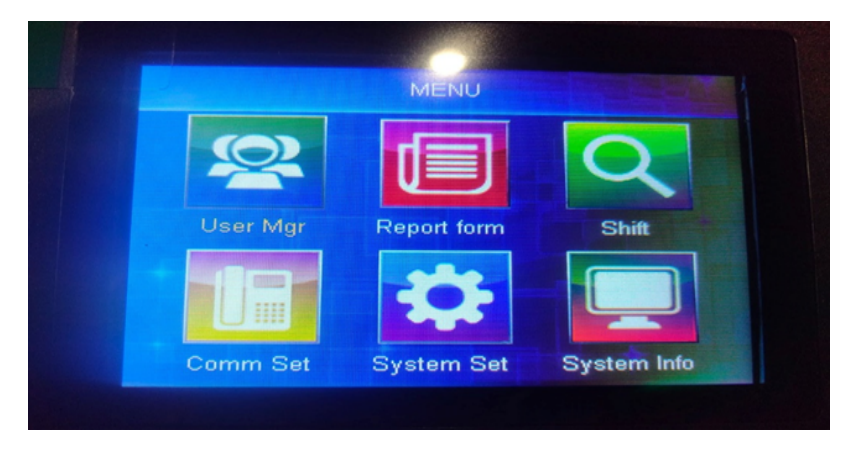

2. Select Edit and press [OK].

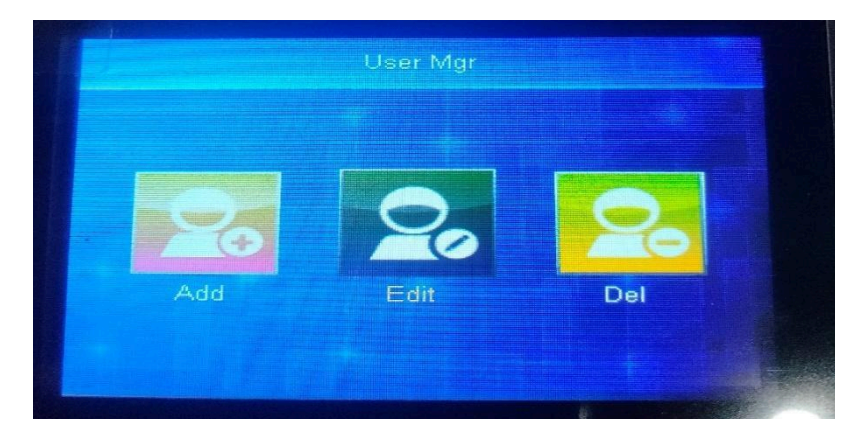

3. Choose the name you want to change (press the arrow key to select the name). Press [OK] to edit, and press ESC to cancel.

| JD                        | Name    | F | <b>P</b> = | -C | B - |
|---------------------------|---------|---|------------|----|-----|
| 00001                     | Jenny   | 1 | Ν          | Ν  | DO  |
| 00002                     | JR      | 1 | N          | N  | NB  |
| 00003                     | MITCH   | 1 | N          | N  | NB  |
| -00004                    | MAQUE   | 1 | N          | N  | NB  |
| 00005                     | JUSTINE | 1 | N          | N  | NB  |
|                           |         |   |            |    |     |
| 1-Search OK-Edit ESC-Back |         |   |            |    |     |

4. Press the arrow keys to choose the details you want to change, then choose a field. You can add another fingerprint by selecting it and pressing OK, after which you must enroll another biometric fingerprint. Click OK to save.

|       | Edit    |       |
|-------|---------|-------|
| Name  |         | МІТСН |
| Fp    |         | 1     |
| Pwd   |         | N     |
| Card  |         | N     |
| Grade | Shift 2 | User  |
| Dept. |         | NBI   |
| Lobr. |         |       |